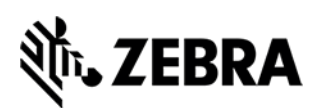

# Руководство пользователя НС100

# Сентябрь 2015 г.

Это руководство поможет эффективно использовать принтер для печати браслетов HC100, а также обучать новых пользователей. В таблице описано 3 типа распространенных неполадок и решения для них.

|                                                                         | КАРТРИДЖ                                                                                                    |                                                                          |  |
|-------------------------------------------------------------------------|----------------------------------------------------------------------------------------------------|--------------------------------------------------------------------------|--|
| НИЖНЯЯ<br>ЧАСТЬ КАРТРИДЖА                                               | окошко носителя                                                                                                    | ИНДИКАТОРЫ ПРИНТЕРА                                                      |  |
|                                                                         |                                                                                                    |                                                                          |  |
| <b>Тип А</b> : видна часть браслета, печать                             | Решение. <u>НЕ ВЫЯГИВАЙТЕ БРАСЛЕТ ИЗ ПРИНТЕРА ИЛИ КАРТРИДЖА</u> .                                                                                                    |                                                                          |  |
| остановилась, мигает оранжевыи индикатор.                               | Выньте картридж. Ножницами отрежьте выступающую часть браслета как<br>можно ближе к краю картриджа. Снова установите картридж в принтер HC100,<br>оставшаяся часть браслета автоматически выйдет. Проверьте версию<br>встроенного ПО и обновите его при необходимости (см. следующую страницу). |                                                                          |  |
|                                                                         |                                                                                                    |                                                                          |  |
| Тип Б: браслет не видно с                                               | Решение. Браслет извлечен из прин                                                                                                    | тера до завершения печати или в                                          |  |
| видно в окошке носителя.                                                | а) браслеты можно извлекать н                                                                                                    | дите обучение для пользователеи:<br>из принтера только после             |  |
| Принтер не распознает картридж, мигает оранжевый индикатор.             | завершения печати;<br>b) нельзя применять силу. чтоб                                                                                                    | бы извлечь браслет из принтера:                                          |  |
|                                                                         | <ul> <li>с) нельзя применять силу, чтоб</li> <li>d) нужно следовать инструкци</li> </ul>                                                                                                    | бы извлечь браслет из картриджа;<br>ям, если возникнут неполадки типа А. |  |
|                                                                         |                                                                                                    |                                                                          |  |
| <b>Тип В</b> : браслет видно с обратной<br>стороны картриджа и в окошке | Решение. Извлеките и повторно установите картридж. Если проблема сохраняется, проверьте версию встроенного ПО и обновите его при                                                                                                    |                                                                          |  |
| носителя. Принтер не распознает<br>картридж, мигает оранжевый           | необходимости (см. следующую страницу).<br>Если обновление не помогло, заполните форму на стр. 6 и отправьте ее дилеру.                                                                                                    |                                                                          |  |

Zebra и стилизованные изображение головы зебры являются товарными знаками ZIH Corp., зарегистрированными во многих странах по всему миру. Остальные товарные знаки являются собственностью соответствующих владельцев.

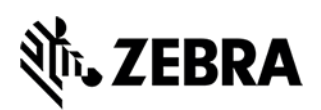

## Профилактическое обслуживание

Zebra рекомендует использовать последнюю версию встроенного ПО\* и проводить профилактическое обслуживание.

## Как узнать версию встроенного ПО

Следуйте инструкциям, чтобы распечатать браслет с конфигурацией и узнать версию:

- Убедитесь, что в принтере есть картридж, принтер включен и готов к печати.
- Нажмите и удерживайте кнопку PAUSE/FEED, пока не погаснут зеленые индикаторы и не мигнет оранжевый индикатор.
- Отпустите кнопку PAUSE/FEED. Принтер распечатает браслет с данными конфигурации и версией встроенного ПО.

В этом примере — версия V54. 17.14Z.

| PRINTER CONFIG         | JRATION            |
|------------------------|--------------------|
| +000.                  | TEAR OFF           |
| NOT CONNECTED          | USB COMM.          |
| 9600,8,N,2,X,N,~,^,,   | SERIAL COMM.       |
| V54.17.14Z <           | FIRMWARE           |
| FIRMWARE IN THIS PRINT | TER IS COPYRIGHTED |

Найдите номер последней версии и загрузите ее в разделе встроенного ПО и пакетов обновления для модели HC100 на нашем сайте: <u>http://www.zebra.com/gb/en/support- downloads/desktop/hc-100.html#mainpartabscontainer 5e2d=firmware-servicepacks</u>

Если в конфигурации\* указана более ранняя версия, Zebra рекомендует выполнить обновление.

\*Принтеры HC100 с поддержкой WLAN (802.11b/g) (артикул Hc100-300**x**-0200) поддерживают только предыдущие версии встроенного ПО. Не выполняйте обновление для этих принтеров.

#### Как обновить встроенное ПО

Полное описание загрузки встроенного ПО приводится на стр. 73 в руководстве принтера: <u>http://www.zebra.com/content/dam/zebra/manuals/en-us/printer/hc100-ug-en.pdf</u>

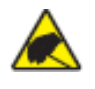

**ВНИМАНИЕ.** Во время загрузки встроенного ПО индикатор состояния будет гореть оранжевым и зеленым, указывая на запись во флэш-память. НЕ перезагружайте принтер на этом этапе, чтобы избежать повреждений.

Если вам нужна помощь с обслуживанием, ознакомьтесь с иллюстрациями на стр. 5

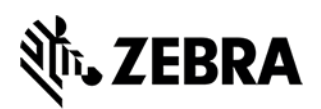

#### Очистка тракта носителя тампоном и спиртовым раствором

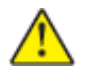

**ВНИМАНИЕ.** Снимите кольца, часы, цепочки, бейджи и другие металлические предметы, которые могут коснуться печатающей головки или попасть в слот картриджа.

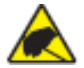

**ВНИМАНИЕ.** Сначала снимите накопившийся статический заряд, коснувшись металлической пластины рядом с кнопкой питания принтера или воспользовавшись антистатическим браслетом и ковриком.

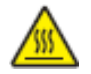

**ВНИМАНИЕ.** Печатающая головка может нагреваться и вызывать серьезные ожоги. Дождитесь, пока она остынет.

Возьмите тампон из комплекта для профилактического обслуживания (артикул 47362) или чистый тампон, смоченный в растворе изопропилового спирта (90%) в деионизированной воде (10%).

- **1.** Нажмите кнопку Eject и извлеките картридж с носителем из принтера.
- 2. Отключите питание принтера.
- **3.** См. рис. 4. Одновременно нажмите на обе кнопки фиксации на верхней крышке, чтобы приоткрыть крышку.
- 4. См. рис. 6. Потяните крышку вверх и от себя.
- **5.** См. рис. 7. Потяните металлический рычаг на блоке печатающей головки, чтобы получить доступ к компонентам.
- **6.** См. рис. 8. Протрите коричневую полосу на блоке печатающей головки по всей длине тампоном из комплекта профилактического обслуживания или другим тампоном, смоченным спиртовым раствором. Дождитесь, пока раствор испарится.
- **7.** См. рис. 9. Протрите тампоном поверхность отсека для подачи носителя. Дождитесь, пока раствор испарится.
- 8. См. рис. 10. Потяните вверх фиксаторы по обе стороны опорного валика.
- 9. См. рис. 11. Извлеките опорный валик из принтера.
- 10. См. рис. 12. Тщательно протрите валик тампоном. Дождитесь, пока раствор испарится.
- 11. См. рис. 13. Установите опорный валик в принтер.
- 12. См. рис. 14. Опустите фиксаторы на место, чтобы закрепить опорный валик.
- **13.** См. рис. 15. Совместите защелки на нижней части отсека для подачи носителя с выемками в корпусе принтера.
- **14.** См. рис. 16. Нажмите на металлический рычаг, чтобы установить блок печатающей головки на место.
- 15. См. рис. 17. Закройте крышку.
- **16.** Включите принтер и заново установите картридж с браслетами. Утилизируйте использованный тампон в соответствии с местными требованиями.

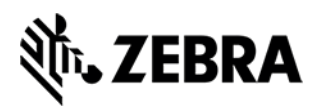

#### Очистка смарт-карты и контактов

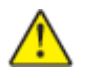

**ВНИМАНИЕ.** Снимите кольца, часы, цепочки, бейджи и другие металлические предметы, которые могут коснуться печатающей головки или попасть в слот картриджа.

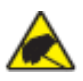

**ВНИМАНИЕ.** Сначала снимите накопившийся статический заряд, коснувшись металлической пластины рядом с кнопкой питания принтера или воспользовавшись антистатическим браслетом и ковриком.

- **1.** Нажмите кнопку Eject и извлеките картридж с браслетами из принтера.
- 2. Отключите принтер.
- 3. Отсоедините шнур питания от тыльной стороны принтера.
- 4. См. рис. 1. Протрите золотые контакты смарт-карты на задней поверхности картриджа тампоном из комплекта для профилактического обслуживания или обычным тампоном, смоченным в растворе изопропилового спирта в деионизированной воде (в соотношении 90/10). Дождитесь, пока раствор испарится, прежде чем установить картридж в принтер.
- **5.** См. рис. 2. Возьмите тампон и вертикальными движениями протрите золотые контакты датчика на задней поверхности слота для картриджа. Дождитесь, пока раствор испарится.
- 6. Вставьте шнур питания в принтер.
- **7.** Включите принтер и заново установите картридж с браслетами. Утилизируйте использованный тампон в соответствии с местными требованиями.
- **8.** Если картридж с браслетами по-прежнему не распознается, заполните форму на стр. 6 и отправьте ее дилеру.

#### Очистка печатающей головки с помощью чистящей карты

- **1.** Нажмите кнопку Eject и извлеките картридж с браслетами из принтера.
- 2. Отключите принтер.
- 3. Извлеките чистящую карту (арт. 61332М) из упаковки.
- **4.** См. рис. 4. Одновременно нажмите на обе кнопки фиксации на верхней крышке, чтобы приоткрыть крышку.
- **5.** См. рис. 5. Вставьте чистящую карту в отсек для подачи носителя. Снаружи останется примерно 0,5 см карты.
- 6. Закройте крышку.
- 7. Нажмите и удерживайте кнопку Eject.
- 8. Включите питание принтера.
- **9.** Удерживайте кнопку Eject около 15 секунд, пока принтер включается и выполняет внутреннюю проверку.
- 10. Отпустите кнопку Eject, когда чистящая карта начнет движение. Карта остановится после завершения очистки. Извлеките и утилизируйте чистящую карту после очистки. Чистящая карта содержит изопропиловый спирт и должна утилизироваться в соответствии с местными требованиями.
- 11. Установите картридж с носителем

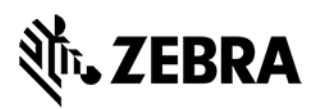

Иллюстрации

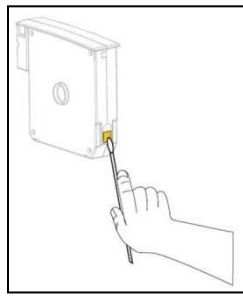

Puc. 1

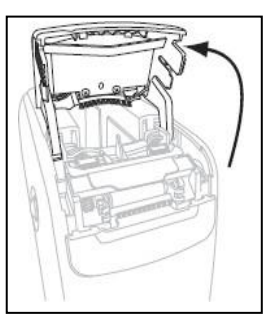

*Рис.* 6

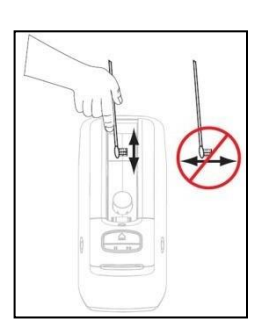

**Puc. 2** 

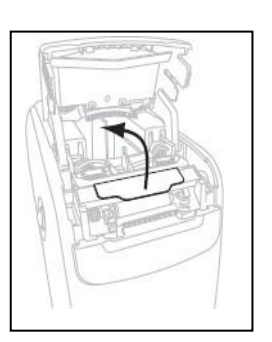

*Puc. 7* 

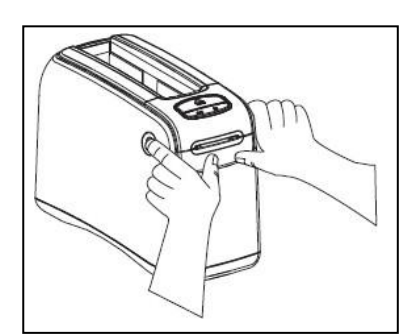

*Puc.* 4

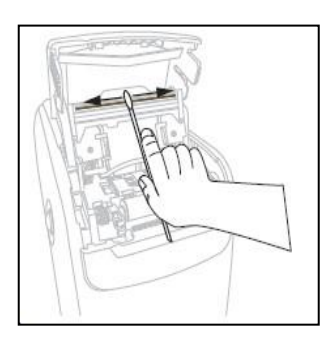

*Puc.* 8

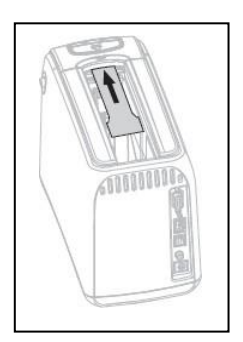

*Puc.* 5

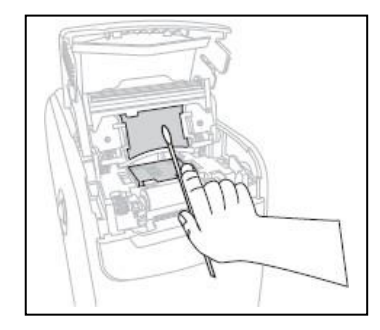

*Puc.* 9

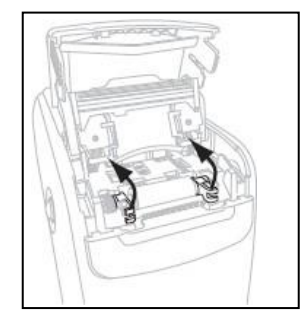

Puc. 10

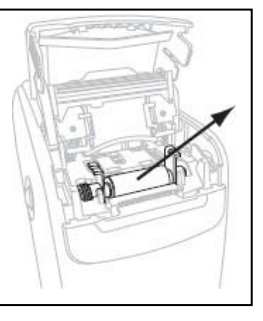

Puc. 11

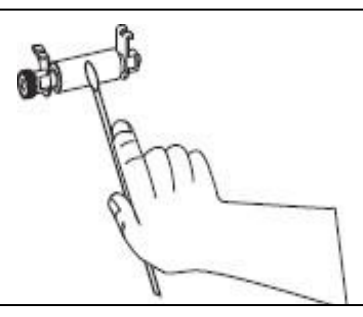

Puc. 12

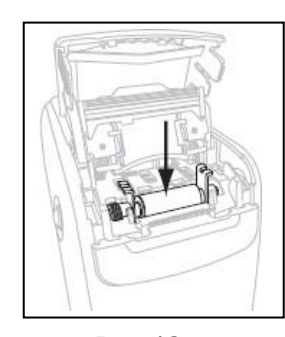

Puc. 13

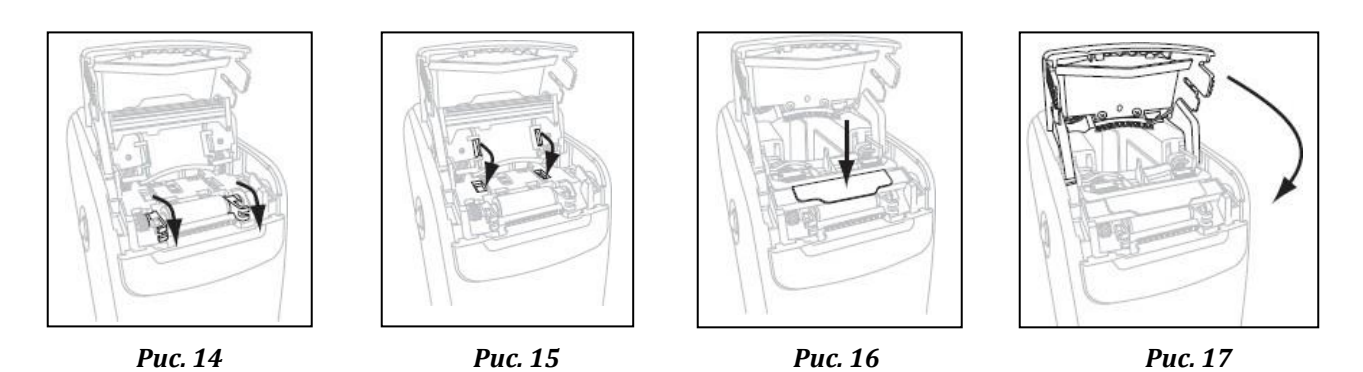

©2015 ZIH Corp. Все права сохранены.

Zebra и стилизованными во многих странах по всему миру. Остальные товарные знаки являются собственностью соответствующих владельцев.

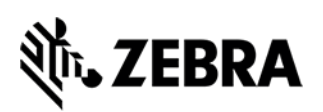

### Неизвестные проблемы

Zebra стремится поддерживать высокое качество и надежность, поэтому мы тщательно рассматриваем все жалобы. Если у вас возникнут вопросы о решении для печати браслетов HC100 и вы не сможете найти ответ в этом руководстве, обратитесь к дилеру Zebra, чтобы он передал нам информацию. Указывайте следующие сведения, чтобы мы рассмотрели ваше обращение в кратчайшие сроки.

Мы и далее будем записывать и расследовать все жалобы, чтобы вы всегда могли положиться на высокое качество продуктов Zebra.

| Пользователь              |                                   |                                                                                                    |
|---------------------------|-----------------------------------|----------------------------------------------------------------------------------------------------|
| Партнер/дилер Zebra       |                                   |                                                                                                    |
| Информация о<br>картридже | Артикул                           | Band<br>phosphate gass                                                                                                    |
|                           | Номер партии                      | Reorder:<br>10006995K<br>Batch: 87832<br>DOM:01/06/13                                                                                                    |
|                           | Дата выпуска                      | 200 Wristbands<br>www.zebra.com                                                                                                    |
| Информация о              | Артикул                           |                                                                                                    |
| принтере                  | (см. этикетку на<br>нижней части) | Configuration:<br>HC100 – 301E – 0000                                                                                                    |
|                           | Серийный номер                    |                                                                                                    |
|                           | (см. этикетку на<br>нижней части) | Zebra Technologias Corporation<br>333 Carporate Words Parkasy<br>Vernos IIII. II. 60061<br>HC100 <sup>TM</sup>                                                                                                    |
|                           | Версия встроенного<br>ПО          | Warfall No.         7         %         93/120500071         1         1         1         1         1         1         1         1         1         1         1         1         1         1         1         1         1         1         1         1         1         1         1         1         1         1         1         1         1         1         1         1         1         1         1         1         1         1         1         1         1         1         1         1         1         1         1         1         1         1         1         1         1         1         1         1         1         1         1         1         1         1         1         1         1         1         1         1         1         1         1         1         1         1         1         1         1         1         1         1         1         1         1         1         1         1         1         1         1         1         1         1         1         1         1         1         1         1         1         1         1         1                                                                                                             |
|                           | (см. инструкции на<br>стр. 2)     | Constant of the second second |
| Описание проблемы         |                                   |                                                                                                    |
|                           |                                   |                                                                                                    |
|                           |                                   |                                                                                                    |
|                           |                                   |                                                                                                    |
|                           |                                   |                                                                                                    |

Zebra и стилизованное изображение головы зебры являются товарными знаками ZIH Corp., зарегистрированными во многих странах по всему миру. Остальные товарные знаки являются собственностью соответствующих владельцев.